# Esszé tárgyak folyamatai a Moodle gtk thesis felületen GM, Psz hallgatóknak

Dr. Kapusy Kata 2025.02.

# alapgondolatok

- BME szinten egységes rendszer: Moodle + Neptun
- átlátható, transzparens dokumentációs rendszer (tiszta feladatkörök)
- védi a hallgatót-témavezetőt + minőségbiztosítás

## Moodle oldal https://edu.gtk.bme.hu/

- általános információk a tárgyról
- téma 1: témakör vagy tanszék neve
  - témavezető ezen keresztül fog megosztani információkat

# Moodle gtk thesis

https://edu.gtk.bme.hu/mod/gtkthesis

csak a Google chrome-ról!

- GTK szinten egységes határidők
- hallgatók felelősségének növelése
- érthető, világos feladatok egységes határidőkkel
- mutatja a feladatokat határidőkkel + figyelmeztet, emlékeztet

# Moodle gtk thesis

"ami ott nincs dokumentálva, nem történt meg"

- Az a hallgató, <u>aki utólag veszi fel</u> a tárgyat, köteles jelezni a tanulmányi ügyintéző felé - <u>olah.adrienn@gtk.bme.hu</u>
- A határidőket komolyan kell venni, mert mulasztás esetén a rendszer lezárja a folyamatot (mulasztás esetén 999-es, egyéb kérvényt írni)
- A kérvény beadási határidő az elmulasztott feladathoz tartozó határidőt követő 3 munkanap.

# Moodle gtk thesis üzenetek emlékeztetők/figyelmeztetők küldése:

- o a közelgő határidős feladatokról
- o az elvégzett feladatokról visszajelzés
- a határidők betartása a hallgató kötelessége!
   FELADAT: ellenőrizni a Moodle-ben szereplő email címet
- lehet, hogy spambe megy, ezért érdemes azt is figyelni, illetve külön a határidőt is követni

## Esszé tárgyak határidők Moodle gtk thesis oldalon

felelős: hallgató felelős: témavezető

## 05.16.16:00 min. 5 konzultáció dokumentálása

### 05.21.23:59 konzultációk elfogadása

### 05.23.16:00 feladat leadás

### 06.23. 23:59 jegybeírás

# Moodle gtk thesis oldal elérhetősége

https://edu.gtk.bme.hu/mod/gtkthesis/

### Témacsoport-választás

Ha nyelvi kreditgyűjtés miatt angolul szeretné teljesíteni a tárgyat, akkor azt itt kell megjelölni. Ha nem, akkor értelemszerűen a magyart kell választani. Bármelyiket is választja a hallgató, rá kell kattintani a "módosítások mentése" gombra.

| Témacsoport-választás                                                                                                    |                                                                                                    |                                  |                        |    |
|----------------------------------------------------------------------------------------------------|----------------------------------------------------------------------------------------------------|----------------------------------|------------------------|----|
| A témacsoport nevére kattintva olvashatja a leírást. Állítsa a témacsoportokat saját preferencióje szerint, ugy, hogy a megfelelő sorokat a kivánt helyre húzza! |                                                                                                    |                                  |                        |    |
| Munkafolyamat nyelve                                                                                                    |                                                                                                    | Magyar O                         | Angol                  |    |
| Preferencia s                                                                                                    | orrend                                                                                                    |                                  |                        |    |
| 1.                                                                                                    | BA Közgazdas                                                                                                    | ágtan / BA Economic              | s and Business Studies | Ś  |
| 2.                                                                                                    | MA/MSc Terr                                                                                                    | nelésmenedzsment /<br>Management | MA/MSc Production      | ſĿ |
| 3.                                                                                                    | Ν                                                                                                    | /ISc Szakmódszertan              | i témák /              | Ś  |
| 4.                                                                                                    |                                                                                                    | MSc Pszichológiai t              | émák /                 | Ś  |
|                                                                                                    | Módosítások mentése Akik nyelvi kreditet szeretnének gyűjteni a tárgy elvégzésével mindenképp egyeztessenek előzetesen az oktatóval! |                                  |                        |    |

### Témacsoport-választás

#### Témacsoport-választás

A témacsoport nevére kattintva olvashatja a leírást. Állítsa a témacsoportokat saját preferenciája szerint, ugy, hogy a megfelelő sorokat a kivánt helyre húzza!

| Munkaf           | folyamat nyelve     |                                         | Angol O    |    |
|------------------|---------------------|-----------------------------------------|------------|----|
| Preference<br>1. | BA Közgazdasa       | Az Ön által választott nyelv:<br>Magyar | ss Studies | Ś  |
| 2.               | MA/MSc Terr         | Rendben                                 | oduction   | Ŀ  |
| 3.               | M                   | Sc Szakmódszertani témák /              |            | Ś  |
| 4.               |                     | MSc Pszichológiai témák /               |            | L. |
|                  | Módosítások mentása |                                         |            |    |

Menü

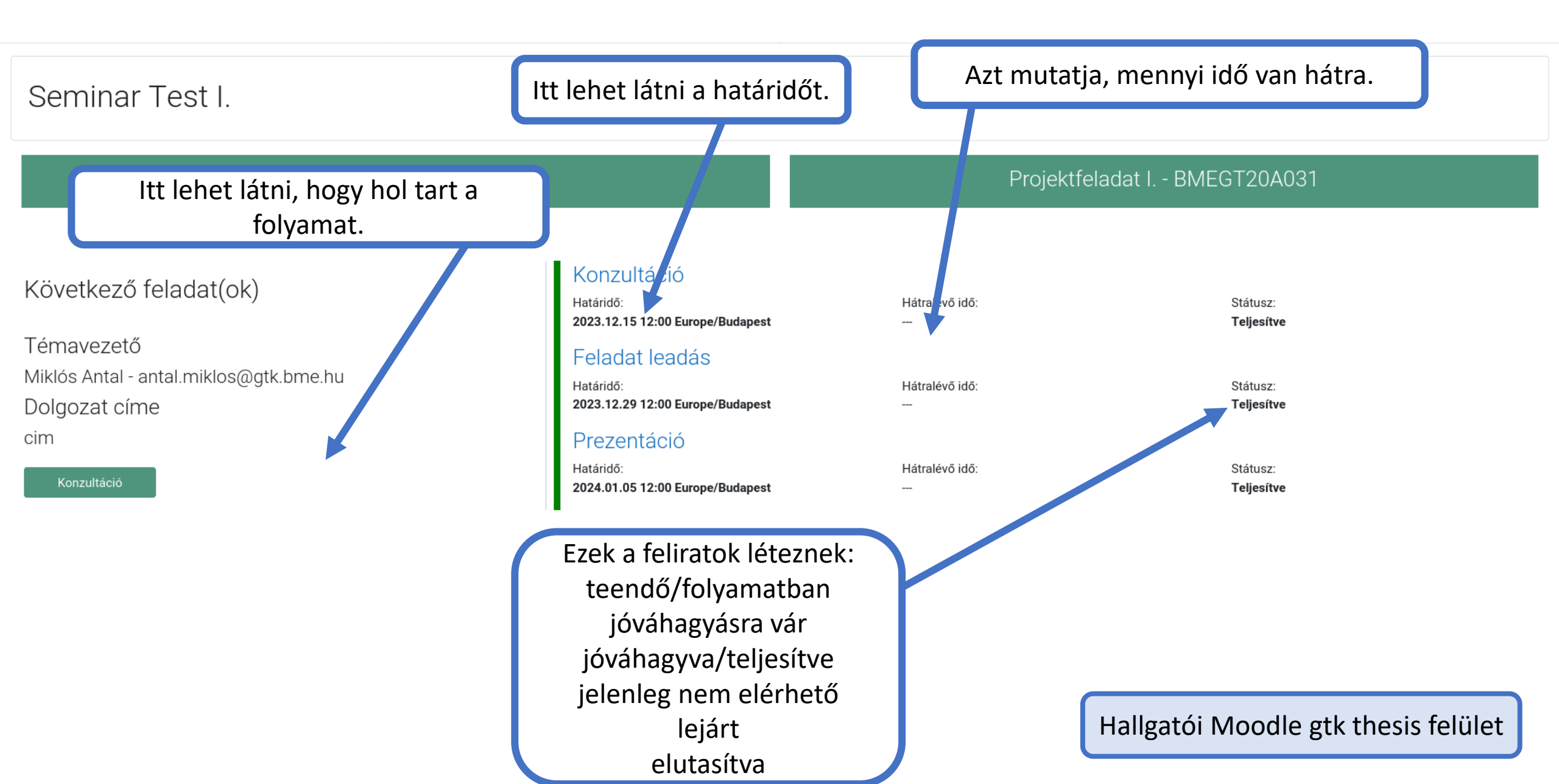

### 13.HÉT PÉNTEK (május 16.) 16:00

Minimum 5 konzultáció naplóbejegyzése felelős: HALLGATÓ MOODLE gtk thesis

Ha adott félév szorgalmi időszakában nem valósul meg az előírt konzultáció dokumentálása a rendszerben a 13. hét péntek 16:00-ig, akkor a tárgy nem teljesítettnek minősül. (Határidő mulasztás esetén lehetőség van kérvényt beadni.)

### 14.hét SZERDA (május 21.)

0000

Minimum 5 konzultáció ELFOGADÁSA felelős: TÉMAVEZETŐK MOODLE

Csak akkor lesz elérhető a dolgozat feltöltés gomb, ha dokumentált elégséges konzultációt eddig az időpontig és dokumentálta és a témavezetője elfogadta. Az oktató, ha nem fogadja / utasítja el, a feladat automatikusan elutasított státuszba kerül, a hallgató nem tudja feltölteni a dolgozatát.

## KONZULTÁCIÓK

- egyéni konzultáció csoportos formában
- fontos: minden hallgatónak egyénileg is fel kell töltenie és részt kell vennie
- témavezetőtől függ
  - o hogyan: várhatóan csoportosan
  - o milyen platformon: online, személyesen
  - o mikor: ajánlott 2 hetente érdemes beütemezni
  - o miről: készülni kell

## KONZULTÁCIÓK

- segít a feladatok az ütemezésben
- hallgató kötelessége!
- a felületen csak a dokumentálás/ naplószerű bejegyzés történik
- a konzultáció szervezését más platformon kell megoldani!

## KONZULTÁCIÓK

- az 5. bejegyzés után az oktató választhat: elfogadja, vagy elutasítja a feladatot
- a témavezetőnek a 14. hét szerdáig a rendszerben nyilatkoznia kell az elfogadásról vagy az elutasításról
- elutasítás esetén kötelező indoklást írnia, amit a hallgató emailben megkap
- abban az esetben, ha a témavezető nem fogadja/utasítja el, a feladat automatikusan elutasított státuszba kerül

Hallgatónak teendője van, még nem dokumentált elégséges konzultációt.

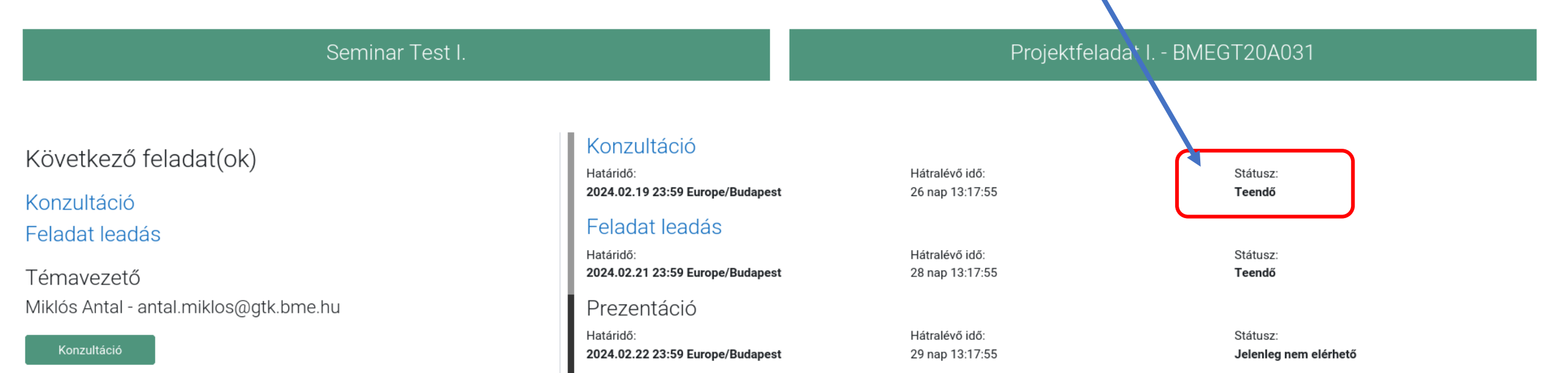

Hallgatói Moodle gtk thesis felület

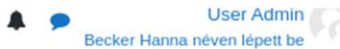

| g- és Társadalomtudományi Kar magyar     | hu) -                                                                          | Liser Ar<br>Becker Hanna néven lépu                                             |
|------------------------------------------|--------------------------------------------------------------------------------|---------------------------------------------------------------------------------|
| onzultáció                               | Amikor valóban megtörtént a konzultáció.                                       |                                                                                 |
| Konzultáció időpontja                    | 24 ♀ augusztus ♀ 2022 ♀ 19 ♀ 16 ♀ ∰                                            | A konzultáció fókusza, fő<br>témája.                                            |
| Konzultáció témája                       |                                                                                | Részletesebb vázlatos leírás:                                                   |
| lorem ipsum                              |                                                                                | annak ami elhangzott                                                            |
| ultáció teljesítve                       | <u> </u>                                                                       | állományok maximális mérete: 2MB, maximum 10 melléklet, globális korlát: 93.1GB |
| ■ Állomár                                | yok                                                                            |                                                                                 |
| testdo.docx                              |                                                                                |                                                                                 |
| Elfogadott áll<br>Szöveges áll<br>Mentés | ománytípusok:<br>ományok .doc .docx .epub .gdoc .odt .oth .ott .pdf .rtf<br>Ha | allgatónak lehetősége van csatolni is                                           |

Miután mindent leírt, el kell menteni, később nem lehet módosítani vagy folytatni!

Hallgatói Moodle gtk thesis felület

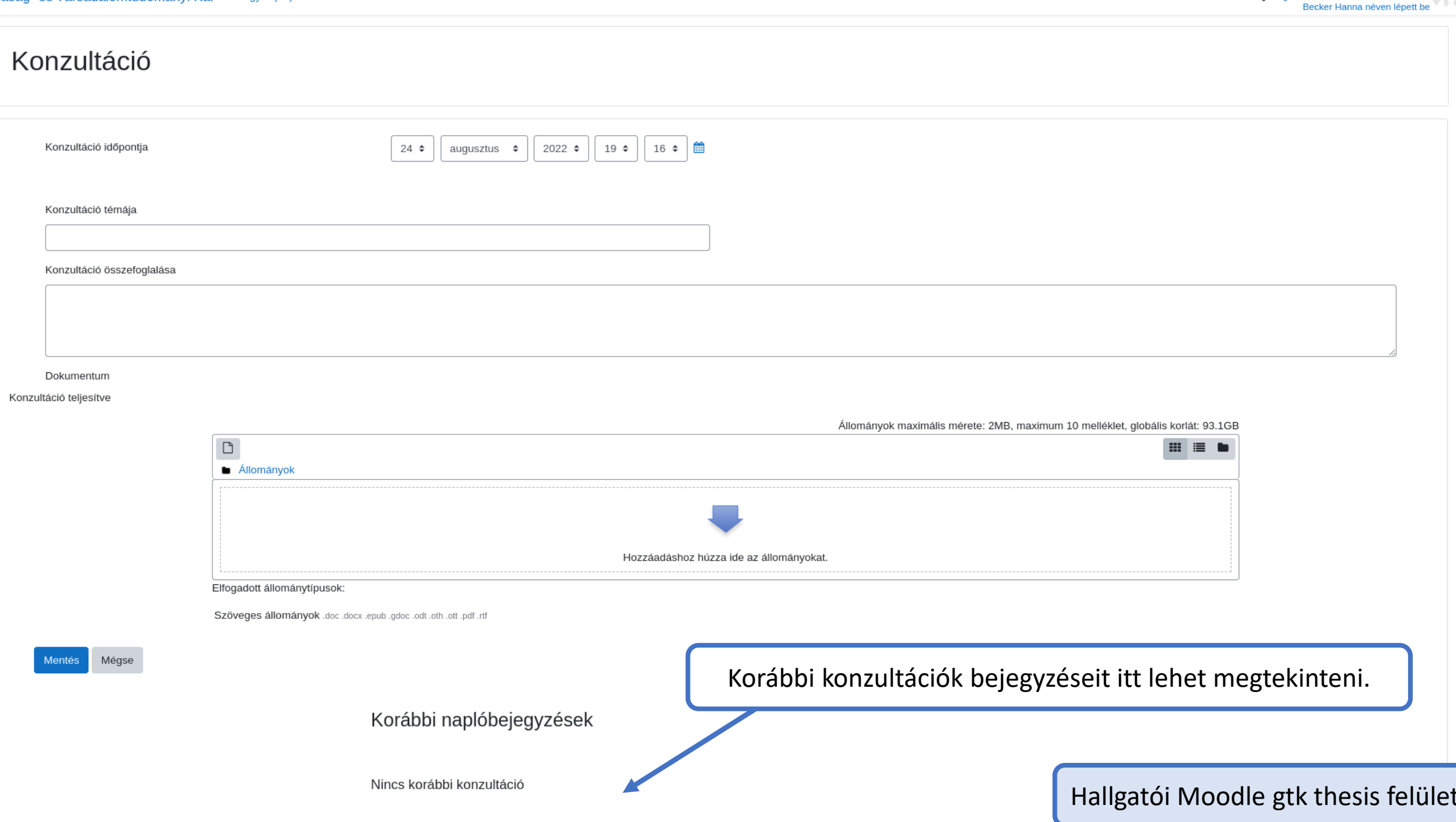

User Admin

🌲 🗩

.

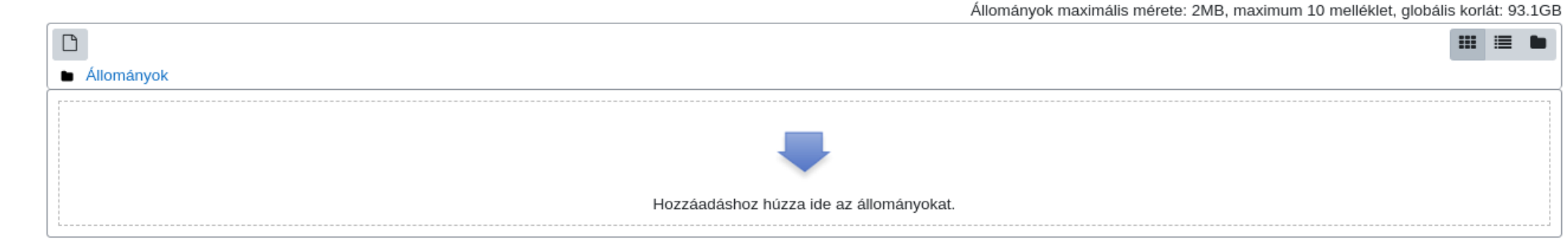

Elfogadott állománytípusok:

Szöveges állományok .doc .docx .epub .gdoc .odt .oth .ott .pdf .rtf

Mentés Mégse

Dokumentum

Konzultáció teljesítve

#### Korábbi naplóbejegyzések

#### lorem ipsum

Konzultáció időpontja 2022.08.24 19:16

Bejegzés időpontja 2022.08.24 19:17 Csatolmány(ok)

#### testdo.docx

Lorem ipsum dolor sit amet, consectetur adipiscing elit. Ut at felis egestas, porta ipsum non, laoreet mi. Proin nec lacinia mi. Ut imperdiet arcu eu facilisis suscipit. Vivamus sed commodo magna. Quisque dolor ante, facilisis ullamcorper tempus commodo, imperdiet in tortor. Praesent mollis, metus et rhoncus commodo, enim mi consequat est, convallis dapibus massa erat quis magna. Suspendisse congue vel ipsum in molestie. Pellentesque et maximus diam, non ultrices erat. Maecenas in ligula lacus. Maecenas tempus vehicula dui vel volutpat. Donec iaculis magna quis tempus euismod. Sed id malesuada nulla. Vestibulum vel sodales augue, at aliquam ipsum. Quisque nec erat urna. Cras dignissim nunc eget tincidunt hendrerit. Ut aliquet et quam eu pulvinar.

#### Hallgatói Moodl

Az előírt konzultáció a követelmény, de lehet bármennyi.

Itt fog látszódni, hogy a kötelező konzultációk száma teljesített (a képen még nem teljesített).

#### Log entry history

| Konzult                    |
|----------------------------|
| Consultation date and time |
| 2021.12.29 10:35           |
| Entry date and time        |
| 2022.01.14 10:35           |
| Attachment(s)              |
| TAD_BMEGT20A009.pdf        |
| TAD_BMEGT20A004.pdf        |
| TAD_BMEGT41A027 (1).pdf    |
|                            |
| ets hth w                  |
| Consultation date and time |
| 2022.01.12 11:01           |
| Entry date and time        |
| 2022.01.14 11:01           |
| Attachment(s)              |
| TAD_BMEGT20MN15 (3).pdf    |
|                            |
| KONZUIT 4                  |

Consultation date and time 2022.01.29 10:47 Entry date and time 2022.01.18 10:45 Attachment(s) Lorem ipsum dolor sit amet, consecteur adipiscing elit, sed do elusmod tempor incididunt ut labore et dolore magna aliqua. Ut enim ad minim veniam, quis nostrud exercitation ullamco laboris nisi ut aliquipe xe ac commodo consequat. Duis aute irure dolor in reprehenderit in voluptate velit esse cillum dolore eu fugiat nulla pariatur. Excepteur sint occaecat cupidata non proident, sunt in culpa qui officia deserunt mollit anim id est laborum.

Vestibulum eu odio. Maecenas egestas arcu quis ligula mattis placerat. Etiam sit amet orci eget eros faucibus tincidunt. Sed

mollis, eros et ultrices tempus, mauris ipsum aliquam libero

non adipiscing dolor urna a orci. Cras non dolor. Nullam vel sem. Pellentesque commodo eros a enim. Vestibulum volutpat

pretium libero. Fusce vel dui, Aliguam erat volutpat, Proin

Suspendisse feugiat. Donec vitae sapien ut libero venenatis

faucibus. Etiam feugiat lorem non metus. Aliquam eu nunc.

magna. Praesent ac sem eget est egestas volutpat.

Sed cursus turpis vitae tortor. Phasellus gravida semper nisi.

Cras ultricies mi eu turpis hendrerit fringilla. Fusce fermentum odio nec arcu. Cras id dui. Vestibulum fringilla pede sit amet

augue. Etiam imperdiet imperdiet orci. Nunc nulla. Praesent ac

lobortis. Mauris turpis nunc, blandit et, volutpat molestie, porta

sem eget est egestas volutpat. Praesent egestas neque eu enim. Fusce egestas elit eget lorem. Cras id dui. Cras non

dolor. Aenean imperdiet. Curabitur at lacus ac velit ornare

ut. liqula

wh wryh wrth

Teacher comment

Very good indeed!

Lorem ipsum dolor sit amet

2022.02.13 13:53 Entry date and time 2022.02.04 10:55 Attachment(5) Ósszefoglalás 17. óra.docx BeiratkHallgatók-GSZT-20-21-2.docx

Consultation not completed

Csak akkor lesz elérhető a feladat leadás gomb, ha teljesült az előírt mennyiségű konzultáció és a témavezetője elfogadta.

Ha adott félév szorgalmi időszakában nem valósul meg a szükséges mennyiségű konzultáció dokumentálása a rendszerben **a 13. hét péntek 16:00-ig**, akkor a tárgy nem teljesítettnek minősül.

#### Hallgatói Moodle gtk thesis felület

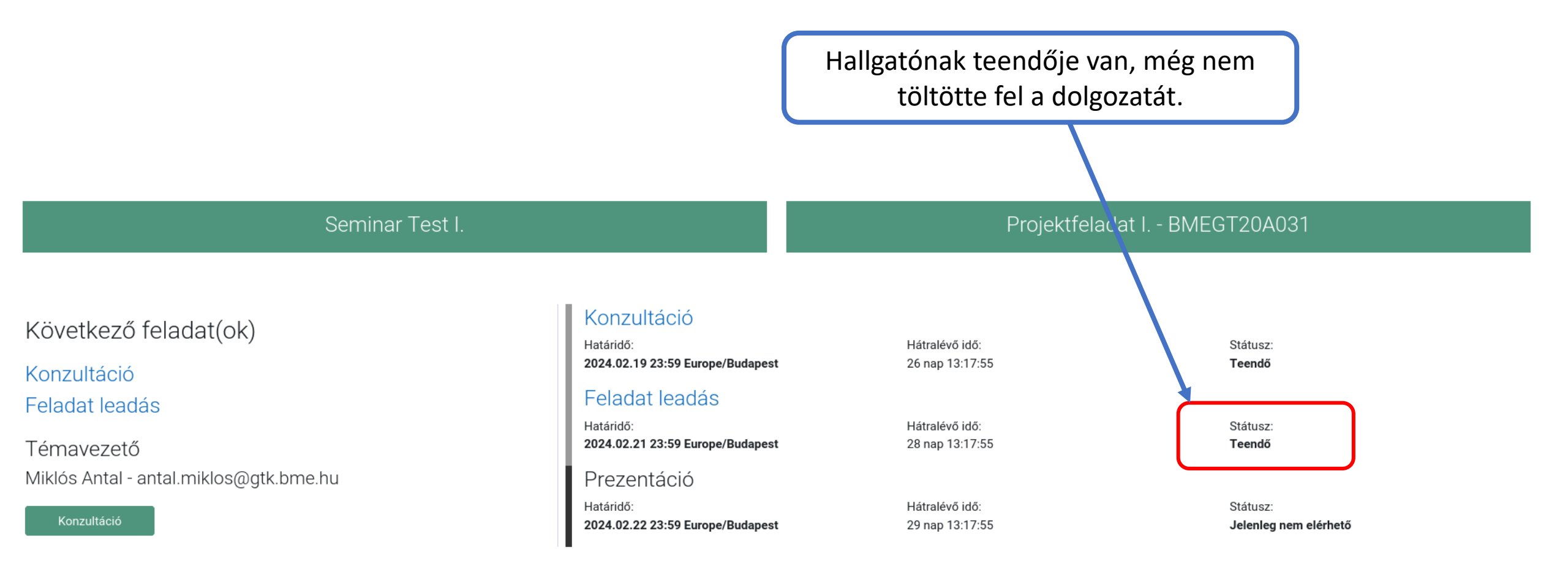

## Feladat leadás 70%

- minden hallgatónak fel kell töltenie
- 14. hét 16:00-ig

### 14. HÉT PÉNTEK (május 23.) 16:00

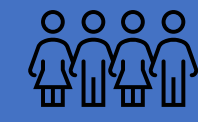

**Feladat LEADÁSA** felelős: HALLGATÓ Moodle gtk thesis

Lehetőség van késedelmesen leadni a pótlási hét péntekig 16:00-ig. A pótlási hét szerda 23:59-ig a Neptunban kell ezzel kapcsolatban 999-es kérvényt benyújtani. A pozitív az elbírálás esetén jeleznie kell az olah.adrienn@gtk.bme.hu címen.

#### Dolgozat leadás

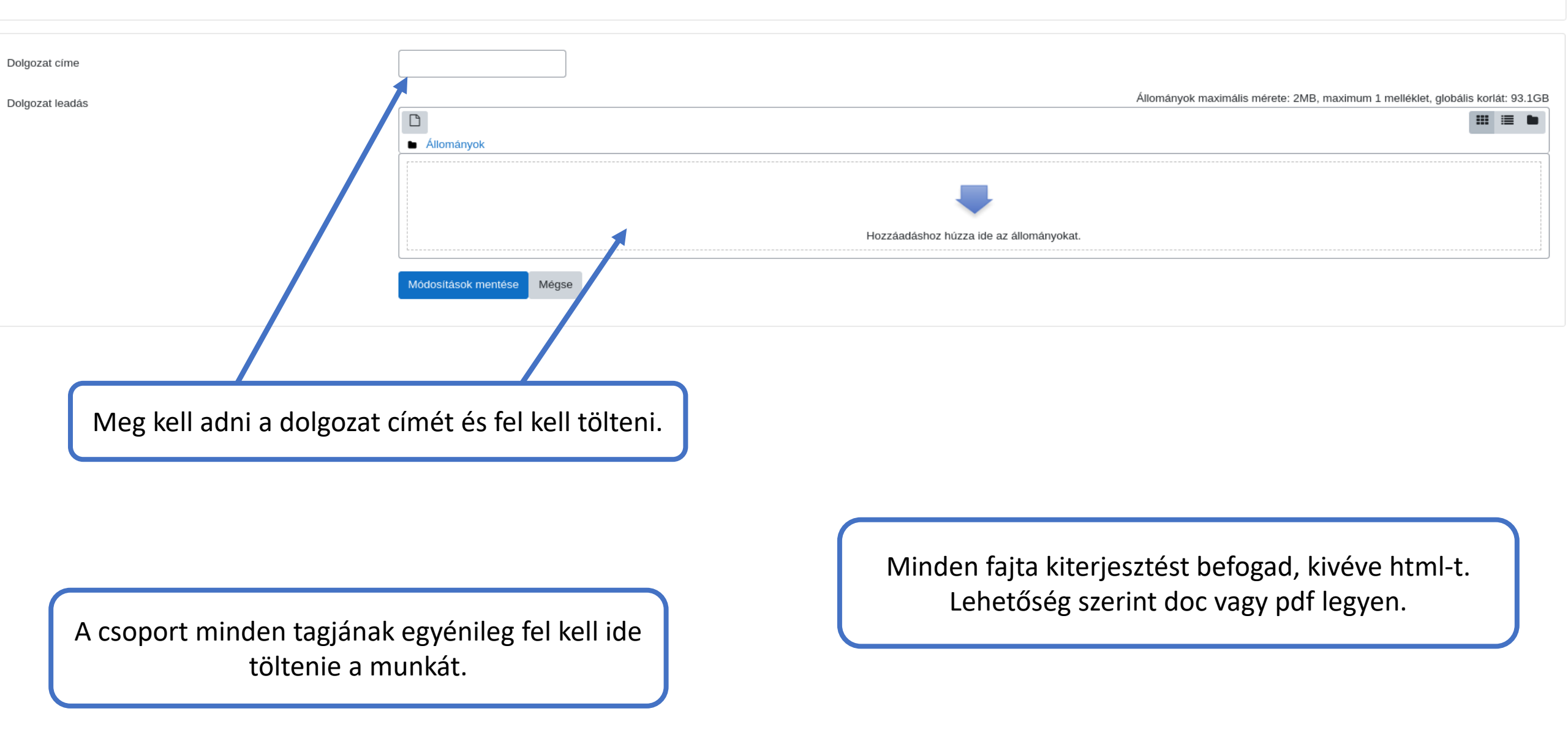

# PREZENTÁCIÓ 30%

- szóbeli beszámoló a féléves munkáról minden hallgatónak kell
- tartalom: a már kész anyag
- 14. hét végéig meg kell történnie
- fel kell töltenie a felületre minden hallgatónak

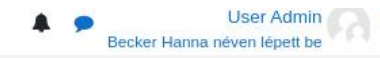

#### Prezentáció

|     |                             | Itacio |
|-----|-----------------------------|--------|
|     | Állományok                  |        |
|     |                             |        |
|     |                             |        |
|     |                             |        |
| at. | Hozzáadáshoz húzza ide az á |        |
|     |                             |        |
| at. | Hozzáadáshoz húzza ide az á |        |

# PÓTLÁSOK (konzultáció mulasztás)

Egyszeresen van lehetősége minden hallgatónak.

1.Konzultáció mulasztás esetén a hallgató kérésére a témavezetőnek írnia kell az újranyitásról egy beleegyezést. A kérvényhez kell csatolni.

2.A Tanszékről kérnie kell egy különeljárási díj fizetést. A befizetésről szóló igazolást a kérvényhez csatolni kell.

3. Majd be kell nyújtania a 999-es kérvényt a csatolmányokkal.

4. Pozitív elbírálás esetén jelzi <u>olah.adrienn@gtk.bme.hu</u> címen

A megnyitási ablak max. 48 óra

### vizsgaidőszak 15. munkanap (június 23.)

### dolgozat értékelése után JEGY vagy ALÁÍRÁS RÖGZÍTÉSE felelős: TÉMAVEZETŐK Neptun

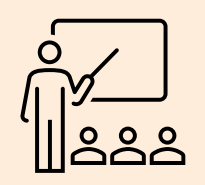

## Ezt látja a hallgató, amikor sikeresen elvégezte a félévet.

#### Seminar Test I.

#### Seminar Test I.

#### Projektfeladat I. - BMEGT20A031

#### Következő feladat(ok)

Témavezető Miklós Antal - antal.miklos@gtk.bme.hu Dolgozat címe cim

Konzultáció

#### Konzultáció

| Határidő:<br>2023.12.15 12:00 Europe/Budapest | Hátralévő idő:<br> | Státusz:<br><b>Teljesítve</b> |
|-----------------------------------------------|--------------------|-------------------------------|
| Feladat leadás                                |                    |                               |
| Határidő:<br>2023.12.29 12:00 Europe/Budapest | Hátralévő idő:<br> | Státusz:<br><b>Teljesítve</b> |
| Prezentáció                                   |                    |                               |
| Határidő:                                     | Hátralévő idő:     | Státusz:                      |
| 2024.01.05 12:00 Europe/Budapest              |                    | Teljesítve                    |

Hallgatói Moodle gtk thesis felület

## Hallgatói kérdés/probléma esetén:

Moodle informatikai problémák, forduljon a GTK Moodle Helpdeskhez: <u>moodle@gtk.bme.hu</u>

- minden esetben küldjön screenshotot is!

>minden egyéb szakmai kérdéssel a témavezetőhöz

hallgatónak a határidő mulasztás esetén van lehetősége kérvényt benyújtani (999-egyéb)